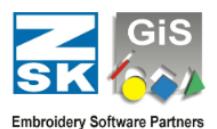

# How to convert BasePac 8 file directory with your designs for use in BasePac 10

This guide will help you convert your BasePac 8 file directory with design files for use in BasePac 10. By following these steps, you will ensure a smooth transition using the **GiS Data Convert 10** tool.

### Step 1: Open the GiS Data Convert 10 Tool

- 1. Click on the Windows Search Bar.
- 2. Type in "GiS Data Convert 10".
- 3. Click on the application when it appears in the search results to open it.

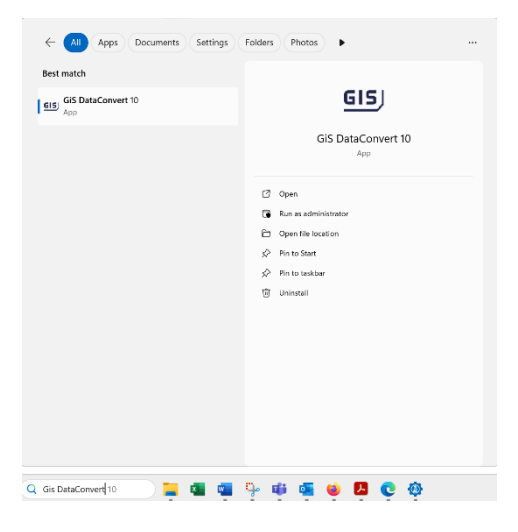

| GiS Data                                                                                                    | Convert                           | — — X                                                                                                    |
|----------------------------------------------------------------------------------------------------|-----------------------------------|----------------------------------------------------------------------------------------------------|
| Info Langua                                                                                                    | ge                                |                                                                                                    |
| Drive:<br><mark>C:</mark><br>M: gesiche                                                                                                    | rt Target folder:<br>C:\GiSDesign | Search                                                                                                    |
| Create filename from<br>Number.Version (%N.%V)<br>Design name (%M)<br>Number.Version DesignName (%N.%V %M)<br>User defined<br>%N.%V [%M]<br>%N Design number<br>%V Design version<br>%M Design name |                                   | If a design with the desired name already exists: <ul> <li>overwrite this design with the old design</li> <li>keep the existing design</li> <li>keep both designs, the old design gets a new name</li> <li>keep newer designs</li> </ul> <li>Convert only new designs <ul> <li>3/11/2025 • Start date</li> </ul> </li> |
| Status:<br>Done:<br>Ready                                                                                                    |                                   | Duration: Remaining: Free at target 648 GB<br>Close                                                                                                    |

#### Step 2: Select Your Preferred Language

- 1. Once the tool is open, locate the main menu and click on "Language".
- 2. Choose your **preferred language** from the available options. (see red area in the picture)

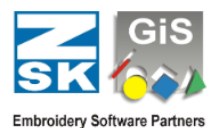

## Step 3: Locate and Select BasePac 8 Files

- 1. Under the **"Drive"** section, choose the drive where your BasePac 8 files are stored. (see green area in the picture)
- 2. Under **"Target folder"**, select the folder where you want to save your newly converted directory file with the design files. (see blue area in the picture)

## Step 4: Define Filename Structure

- 1. Navigate to **"Create filename from"**. (see yellow area in the picture)
- 2. Choose one of the available options that best fits your naming requirements for the converted files.

### Step 5: Configure File Handling Options

- 1. Decide what should happen if a file with the same name already exists (see pink area in the picture):
  - a. Overwrite the existing file.
  - b. Keep both files.
- 2. Choose whether to convert only new designs.
- 3. If needed, set a **specific date filter** to process only files created after a certain date.

#### Step 6: Start the Conversion Process

- 1. Review all settings to ensure they are correct.
- 2. Click on "Start" to begin the conversion.
- 3. The tool will scan the selected drive for the BasePac 8 directory files with the design and convert them for BasePac 10.

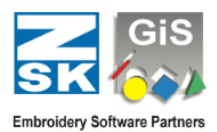

# Step 7: Completion and Verification

- 1. Once the process is complete, navigate to the **target folder**.
- 2. Check that all required designs have been converted successfully.
- 3. Open BasePac 10 and verify that the files are working correctly.

| Design                       | × +              |                                |                                |                                               |
|------------------------------|------------------|--------------------------------|--------------------------------|-----------------------------------------------|
| $\rightarrow$ $\checkmark$ C | $\Box$ > This PC | > Local Disk (C:) > C          | iiSDesign                      | ~                                             |
| N ~ 🐰 🖸                      | (î () (2)        | Lautwerk<br>G:<br>M: gesichert | A Kreis<br>Verzeichnis<br>Herz | Muster Datum                                  |
| Name                         | ^                | Date medicing                  | MIS                            | 1 19,94,010                                   |
| 📁 Herz                       |                  | 3/10/2025 12:19                |                                |                                               |
| Kreis                        |                  | 3/10/2025 12:19                | eis III                        |                                               |
|                              |                  | 1.00 Key                       | Name Kunde Udoum               | Zeit Typ Sticke Backup *<br>25 12:10 GiS 1095 |
|                              |                  |                                |                                |                                               |
|                              |                  |                                |                                |                                               |
|                              |                  |                                |                                |                                               |
|                              |                  |                                |                                |                                               |
|                              |                  |                                | Abbreches Pik                  |                                               |
|                              |                  | 0 Muster selektiert            | (0 Stiche) 683.0               | 61.800 KB frei                                |

By following these steps, you have successfully converted your BasePac 8 design files for use in BasePac 10. Your files are now ready to be used with the latest version of the software.